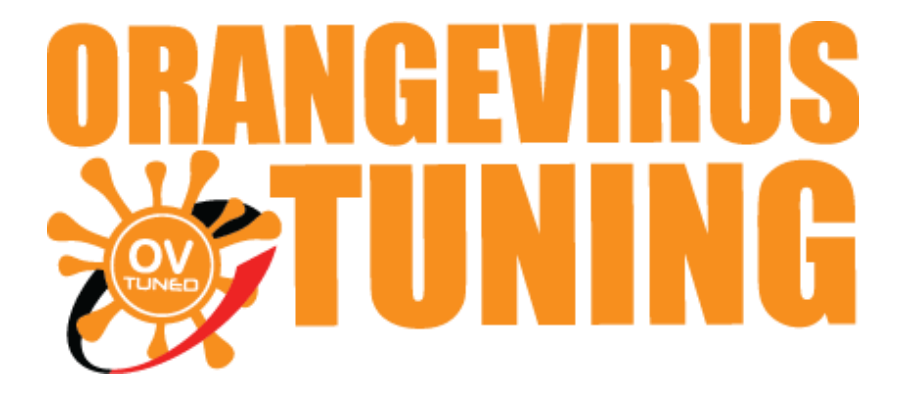

# **OVTUNE TACOMA INSTRUCTIONS**

# **INITIAL SOFTWARE SETUP**

## **SETTING UP THE SOFTWARE**

THESE INSTRUCTIONS WILL COVER THE ENTIRE SETUP

**COMPUTER REQUIREMENTS:** 

 WINDOWS VISTA OR NEWER (WINDOWS ONLY. WINDOWS XP MAY CAUSE INCOMPATIBILITY ISSUES, APPLE / MAC IS NOT SUPPORTED)
100MB OF FREE HARD SPACE
1X USB 2.0 PORT. (USB 3.0 IS NOT SUPPORTED. A USB PORT THAT IS 3.0 IS BLUE)

LAST UPDATED 02/2019

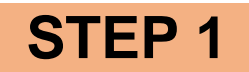

#### INSTALLING OVTUNE FLASH MANAGER

#### **DOWNLOAD HERE**

#### New versions are now available for x86 and x64

(x86 works for all windows versions)

<u>https://s3.us-east-</u> 2.amazonaws.com/ovtune/bin/ToyotaFlashManagerInstaller\_1.0.4\_x86.exe

(x64 for newer 64 bit PCs) <u>https://s3.us-east-</u> 2.amazonaws.com/ovtune/bin/ToyotaFlashManagerInstaller\_1.0.4\_x86\_64.ex <u>e</u>

ONCE YOU HAVE DOWNLOADED OUR FLASH MANAGER, PLEASE INSTALL OUR FLASH MANAGER.

OUR FLASH MANAGER IS THE MAIN UTILITY TO DOWNLOAD TUNE FILES, UPDATES, FLASHING SOFTWARE, AND DRIVERS.

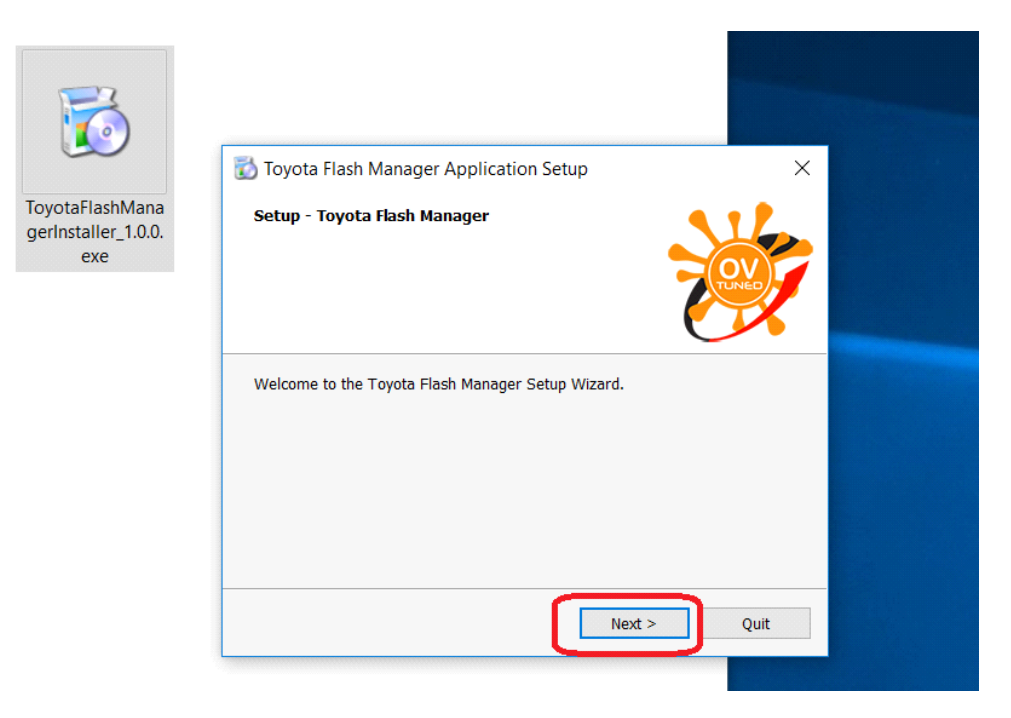

#### 1. OPEN, CLICK NEXT

| 🔂 Toyota Flash Manager Application Setu                                                             | ıp                                                                                                    | ×           |  |  |  |
|----------------------------------------------------------------------------------------------------|----------------------------------------------------------------------------------------------------|-------------|--|--|--|
| Ready to Install                                                                                    | č                                                                                                    | OV          |  |  |  |
| Setup is now ready to begin installing Toyota F<br>computer. Installation will use 54.62 MiB of dis | Flash Manager on y<br>ik space.                                                                                                    | your b<br>D |  |  |  |
| < Back                                                                                              | Install                                                                                                    | Cancel      |  |  |  |
| 📸 Toyota Flash Manager Application Setu                                                             | qı                                                                                                    | ×           |  |  |  |
| Select Components<br>Please select the components you want to install.                              |                                                                                                    |             |  |  |  |
| Toyota Flash Manager                                                                                | Application for managing flash<br>files for Toyota.<br>This component will occupy<br>approximately 54.62 MiB on<br>your hard disk drive. |             |  |  |  |
| Default Select All Deselect                                                                         | All                                                                                                    |             |  |  |  |
| < Back                                                                                              | Next >                                                                                                    | Cancel      |  |  |  |

## 2. CONTINUE, CLICK "INSTALL"

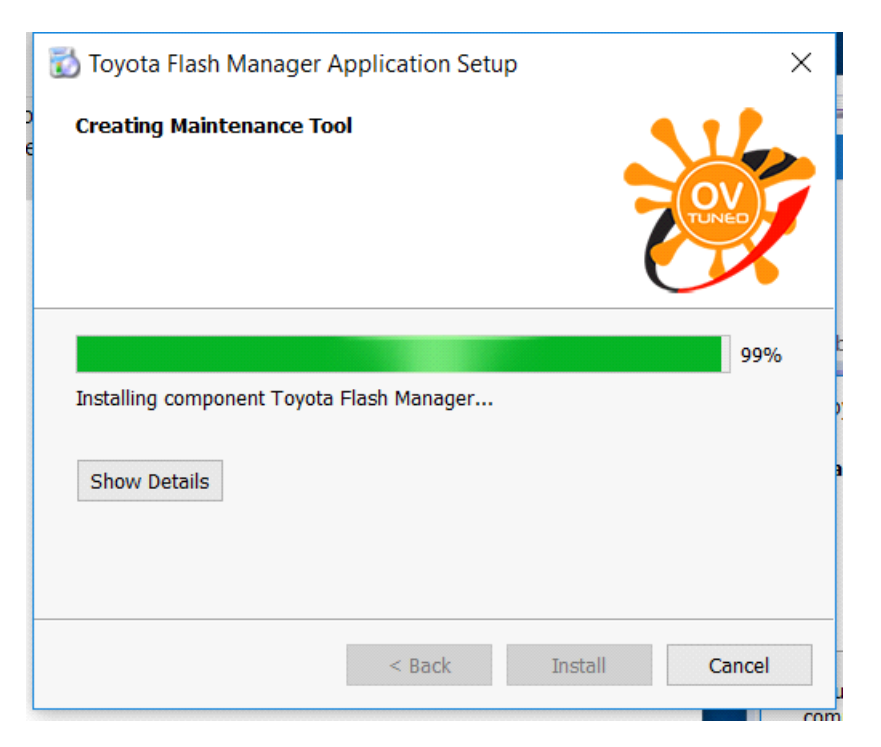

#### 3. ALLOW THE FLASH MANAGER SOFTWARE TO FINISH INSTALLING.

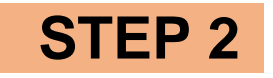

### **INSTALLING FLASH MANAGER BACK - END SOFTWARE**

**1. RUN FLASH MANAGER** 

|                           | Toyota Flash Manager [Config: 1.0.0]<br>Config Tuning Help      |                                                   | - | × |  |
|---------------------------|-----------------------------------------------------------------|---------------------------------------------------|---|---|--|
| Toyota Flash<br>Manager 1 | Dongle:<br>Year:<br>ECU Calibration:<br>Tune Version:<br>Octoor | Yes v<br>2017 v<br>04804 - AT v<br>1.05 v<br>87 v |   |   |  |
|                           | Octane:<br>Options:                                             | None V<br>Download                                |   |   |  |
|                           |                                                                 |                                                   |   | 1 |  |

| 🜟 Toyota Flash Manager [Config: 1.0.0] |                   | _ | × |
|----------------------------------------|-------------------|---|---|
| Config Tuning Help                     |                   |   |   |
| Install All Software                   |                   |   |   |
| Purge Local Data                       |                   |   |   |
| Dongle:                                | Yes 🗸             |   |   |
| Year:                                  | 2017 ~            |   |   |
| ECU Calibration:                       | 04B04 - AT $$     |   |   |
| Tune Version:                          | 1.05 ~            |   |   |
| Octane:                                | 87 ~              |   |   |
| Options:                               | None $\checkmark$ |   |   |
|                                        | Download          |   |   |
|                                        |                   |   |   |
|                                        |                   |   |   |
|                                        |                   |   |   |

#### 2. ONCE FLASH MANAGER IS RUNNING, 3. PLEASE SELECT "PURGE LOCAL DATA"

### 4. NEXT YOU WILL NEED TO SELECT "INSTALL ALL SOFTWARE"

| 涝 Toyota Flash Manager [Config: 1.0.0] | — | ×    |
|----------------------------------------|---|------|
| Config Tuning Help                     |   |      |
| Install All Software                   |   | <br> |
| Purge Local Data                       |   |      |
|                                        |   |      |
| Dongle: Yes 🗸                          |   |      |
| Year: 2017 V                           |   |      |
| ECU Calibration: 04B04 - AT $$         |   |      |
| Tune Version: 1.05 $\checkmark$        |   |      |
| Octane: 87 ~                           |   |      |
| Options: None V                        |   |      |
| Download                               |   |      |
|                                        |   |      |
|                                        |   |      |
|                                        |   |      |
|                                        |   | .::  |

| 📸 Toyota Flash Manager [Config: 1.0.0] | _            | o x |
|----------------------------------------|--------------|-----|
| Config Tuning Help                     |              |     |
| Update                                 |              |     |
| About                                  |              |     |
| Dongle:                                | Yes 🗸        |     |
| Year:                                  | 2017 ~       |     |
| ECU Calibration:                       | 04B04 - AT 🗸 |     |
| Tune Version:                          | 1.05 ~       |     |
| Octane:                                | 87 ~         |     |
| Options:                               | None ~       |     |
|                                        | Download     |     |
|                                        |              |     |
|                                        |              |     |
|                                        |              |     |

#### 5. Click "UPDATE"

# NOW FLASH MANAGER IS UP TO DATE AND ALL THE NECESSARY SOFTWARE IS INSTALLED.

#### PLEASE MOVE ON TO NEXT INSTRUCTIONS (REGISTRATION INSTRUCTIONS)

IF YOU NEED ANY FURTHER ASSITANCE, PLEASE EMAIL US

EMAIL TO: <a href="mailto:support@ovtune.zendesk.com">support@ovtune.zendesk.com</a>

We will try to get back to you as soon as possible. Regular processing time for response/registry file/tune files is 2-4 business days.